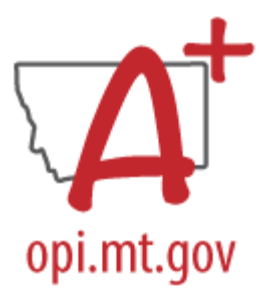

# **BEGINNING OF YEAR ENROLLMENT CHECKLIST**

This checklist and procedures must be completed before the start of the school year and may be used throughout the year to manage student enrollments.

Student Demographics and Enrollments are the basis for all state reporting. Demographic information, for example, is used to create subgroups for Assessment and Dropout, Graduate, and Cohort reporting. Enrollments track the time period for student enrollment in a district as well as the type of enrollment. Enrollment Start and End Dates and Service Type affect, for example, inclusion in Federal reporting, requirements for assessment, and eligibility for ANB counts (financial reporting).

The student's Start Date should be the first day of instruction and the End Date should be the last day of instruction, once a student is confirmed as enrolled in another school. If a student's whereabouts are unknown or unconfirmed, follow district policy.

# Student Demographics and Enrollments

Steps:

- ✓ Roll enrollments forward from a prior year.
- ✓ Use the Student Locator to find students enrolled in another Montana district or facility.
- ✓ Use the MT Data Upload tool to import Student Demographics and Enrollments from a 3<sup>rd</sup> party Student Information System.
- ✓ Verify accuracy of student Race/Ethnicity, date of birth, Home Primary Language (EL or Immigrant) and/or Language of Impact (EL).
- ✓ Exit students who have transferred or are no longer receiving educational services.

Collection Implications:

- Student enrollment information is used for both State and Federal Reporting:
  - Enrollments drive budget limits for districts Average Number Belonging (ANB).
  - Enrollments determine funding for special State programs (e.g., State Major Maintenance Aid, Transformational Learning, Indian Language Immersion Program).
- Student enrollment information is also used for both State and Federal Reporting:
  - Students identified as American Indian are eligible for additional State Funding (e.g., American Indian Achievement Gap payment).
  - Student race/ethnicity is a subgroup for assessment.

# Enrollment Roll Forward

PATH: Student Information>General Student Administration>Enrollment Roll Forward Wizard

If no students have been enrolled for the 24-25 school year, create new enrollment records by rolling student enrollments from the prior year using the Enrollment Roll Forward Wizard.

- Select prior year calendar(s), grades to roll forward, Service Types, Schedule Structure from the fields on the left.
- Select current year Local Start Status, Destination Calendar, and Destination Structure from the fields on the right.
- Leave Destination Grade and Start Date Override blank. Next grade is determined by the sequence of grades in the grade levels tab.
- Start Date is the first date in the Term Schedule.
- Check the box to "Include students whose enrollments end on the last day of the last term."
- Click Run Test to test the roll forward and Run to complete the task.

| Select Source Calendars                      | Select Local Start Status                                                                            |
|----------------------------------------------|----------------------------------------------------------------------------------------------------|
| 23-24 Winifred 6-8                           | 02: Continued enrollment same school, no interruption (Val V                                         |
| 23-24 Winifred High School                   |                                                                                                    |
| 23-24 Winifred School                        | (OPTIONAL)<br>Select Destination Colonder                                                            |
| 22-23 Winifred 6-8                           |                                                                                                    |
| 22-23 Winifed Figh School                    | 24-25 Winifred 6-8                                                                                   |
| 21-22 Winifred 6-8                           | Select Destination Grade                                                                             |
| 21-22 Winifred High School                   |                                                                                                    |
| 21-22 Winifred School                        | Select Destination Structure                                                                         |
| 20-21 Winifred 6-8                           |                                                                                                    |
| 20-21 Winifred High School                   | 6-8 V                                                                                                |
| 20-21 Winifred School                        | Start Date Override<br>If school days for the next school year have been finalized and Calendar Days |
| 19-20 Winifred 6-8                           | have been set, this date does not have to be entered. The first term date of the                     |
| 19-20 Winifred Figh School                   | next school year is automatically selected. If Calendar Days have not been set,                      |
| CTRL click and SHIET-click for multiple      | enter the Start Date Override as the first instructional day of the next school                      |
| office office and office residential maniple |                                                                                                    |
| Select Source Grades                         |                                                                                                    |
|                                              | Allow Duplicate Primary Enrollments                                                                  |
|                                              |                                                                                                    |
| 05 🗹 06 🗹 07 🗌 08                            |                                                                                                    |
| 09 10 11 12                                  | Show Warnings                                                                                        |
|                                              | Include students whose enrollments end on the last day of the last term                              |
|                                              | PLIN TEST PLIN                                                                                       |
|                                              | KON ILSI KON                                                                                         |
| Course Ad May Student Filter                 |                                                                                                    |
|                                              |                                                                                                    |
| ¥                                            |                                                                                                    |
| Source Service Type                          |                                                                                                    |
| Primary                                      |                                                                                                    |
| Partial                                      |                                                                                                    |
| Special Ed Services                          |                                                                                                    |
|                                              |                                                                                                    |
| Select Source Structure                      |                                                                                                    |
| 6-8 🗸                                        |                                                                                                    |
|                                              |                                                                                                    |

# Student Locator and Records Transfer

#### PATH: Student Information>Student Locator Wizard

It is recommended that all new students be added using the *Student Locator* tool. The Records Transfer process is required for the transfer of Special Education records and is recommended for all students as a means of notifying the previous district that the student has enrolled elsewhere.

- Enter the student's Last Name, First Name and Gender. Matches will appear in the search results.
  - If there is a potential match, hover over the result to see additional information and verify the match.
  - If there's no match\*, click Create New Student.

\* If there's no match and you are sure that the student was previously enrolled, try other names, nicknames, or contact the AIM Unit for assistance.

- Student Last Name, First Name, Gender, Birthdate, Race/Ethnicity, Calendar, Schedule, Grade, Start Date, Local Start Status and Service Type are required (fields in red).
- Click Save

| Student Locator Wizard 🌣                                                                                                    |                                                                            |     |                  |                             |                                |
|----------------------------------------------------------------------------------------------------|----------------------------------------------------------------------------|-----|------------------|-----------------------------|--------------------------------|
| Save Person brido Student Number Automatically Cenerated                                                                       |                                                                            |     |                  |                             |                                |
| State ID Pending                                                                                                    | Enrollment Detail<br>Enrollment ID                                         |     |                  |                             |                                |
| Dentify into<br>Saat Karee TFist Name Middle Name Suffix<br>Skodent New V                                                      | *Calendar         *Schedule           Adams Elem School 2024 A         1 ✓ |     | *Grade           | Class Rank Exclude          | External LMS Exclude           |
| Soc Sec Number                                                                                                    | *Start Date End Date                                                       |     | End Action       | *Service Type<br>P: Primary | •                              |
| "Is the individual Hispanic/Latino?                                                                                            | 01: First time receiving educational services                              | X V | Select a Value   |                             | Ψ                              |
| "Is the individual from one or more of these races?           (check all hot apply)           American Indian or Alaska Native | State Start Status<br>01: First time receiving educational services        |     | State End Status |                             |                                |
| Asian Black or African American                                                                                                |                                                                            |     | Dropout Reason   |                             | ~                              |
| Native Hawaiian or Other Pacific Islander White                                                                                | Start Comments                                                             |     | End Comments     |                             |                                |
| Race/Ethnicity Determination                                                                                                   |                                                                            |     |                  |                             | 1                              |
|                                                                                                    |                                                                            |     |                  | F                           | Colled From Enrollment ID: N/A |

#### PATH: Student Information>General>Records Transfer

If the student has not been enrolled in the district previously and is added using the Student Locator, the records transfer will be started automatically when the student is saved. If the student has been enrolled in the district previously, the records transfer must be initiated manually.

- Search for the student in the district.
- Open the Records Transfer window through Student Information>General.
- Click New State Transfer Request.
- Enter in any Comments necessary.
- Click Submit Request.

# Modifying Student Enrollments

PATH: Student Information>Student Locator Wizard

Students who have been enrolled for 2024-25 and are no longer going to be attending that school have different requirements based on their grade.

- K-6 Students
  - If there is an enrollment for the 2024-2025 school year and the student will not be attending, the 2024-2025 enrollment should be deleted.
  - Modify the end status of the 2023-2024 enrollment to show where the student is currently enrolled (e.g. 180 Transfer to a school out of state).
- 7-12 Students
  - The 2024-2025 enrollment can ONLY be deleted with official written documentation showing the student transferred out, emigrated to another country, transferred to a prison or juvenile facility, or is deceased (see Appendix below for more information).
    - Modify the end status of the 2023-2024 enrollment to show where the student is currently enrolled (e.g. 180 – Transfer to a school out of state).
  - If there is an enrollment for 2024-2025 school year, the student will not be attending, and the status of the student is not documented in writing, change the enrollment to a 1 day enrollment with the start and end date being the same and enter a Local End Status and Dropout Reason, following district guidelines and policies.

#### File Upload Process

#### PATH: Reporting>MT State Reporting>MT Data Upload

Districts that use a 3<sup>rd</sup> party Student Information System (SIS) may use the file upload process to enroll students. Upload the Student Demographics file, followed by the Enrollment file.

Extract the upload file from the district's SIS or create a text, tab delimited file from one of the AIM templates. Instructions for using the templates are embedded in the template file.

Select the Import Type, the Work to Perform and choose the file to be uploaded. Click Submit to Batch.

Review the Validate and Test results file located in the Batch Queue List located at the bottom of the page to identify and correct import errors and/or warnings. Select Refresh on the Batch Queue to retrieve the latest status of the Batch. When the Batch has completed processing, select "Get the report" to retrieve the Import Results Summary file.

For Student Demographic Uploads ONLY: Review New Student State ID File to ensure Student State IDs have been provided for students who previously did not have one. After the Import Results have been reviewed, please click the Refresh State ID File button, and select the New Student State ID file that corresponds to the date/time the Import completed processing. Click Generate to retrieve the new Student State ID file.

This process is not complete until a Batch Resync is triggered:

PATH: System Settings > Data Interchange Administration > Resync State Data - Batch

| Import Date                                                                                                    | ata                                                                                                    |                                  |  |  |  |  |
|----------------------------------------------------------------------------------------------------|----------------------------------------------------------------------------------------------------|----------------------------------|--|--|--|--|
|                                                                                                    | *Import Type                                                                                                    | Student Enrollments              |  |  |  |  |
|                                                                                                    | *Work to Perform                                                                                                    | Validate and Test File V         |  |  |  |  |
|                                                                                                    | *File                                                                                                    | Choose File EN_0466_08172023.tsv |  |  |  |  |
|                                                                                                    |                                                                                                    | Submit to Batch                  |  |  |  |  |
|                                                                                                    | Review the Validate and Test results file located in the Batch Queue List located at the bottom of the page to<br>identify and correct import errors and/or warnings. Select Refresh on the Batch Queue to retrieve the latest status<br>of the Batch. When the Batch has completed processing, select "Get the report" to retrieve the Import Results<br>Summary file. |                                  |  |  |  |  |
|                                                                                                    | THIS PROCESS IS NOT COMPLETE UNTIL a Batch Resync is triggered.<br>New Look: System Settings > Data Interchange Administration > Resync State Data - Batch<br>Old Look: System Administration > Data Utilities > Resync State Data                                                                                                    |                                  |  |  |  |  |
|                                                                                                    | New Student State ID File                                                                                                    |                                  |  |  |  |  |
|                                                                                                    |                                                                                                    |                                  |  |  |  |  |
|                                                                                                    |                                                                                                    | Refresh State ID File Generate   |  |  |  |  |
| For Student Demographic Uploads ONLY: Review New Student State ID File to ensure Student State IDs have been provided for students who previously did not have one. After the Import Results have been reviewed, please click the Refresh State ID File button and select the New Student State ID file that corresponds to the date/time the Import completed processing. Click Generate to retrieve the new Student State ID file. |                                                                                                    |                                  |  |  |  |  |
| Refresh Show                                                                                                    | v top 50                        tasks submitted betw                                                                                                    | reen 08/10/2023 and 08/17/2023   |  |  |  |  |
| Batch Queue L                                                                                                    | ist                                                                                                    |                                  |  |  |  |  |
| Queued Time                                                                                                    | Report Title                                                                                                    | Status Download                  |  |  |  |  |
| 08/17/2023 00.4                                                                                                    | 16:16 AM INT Data Optoad                                                                                                    | Completed Get the report         |  |  |  |  |

#### **Records Transfer Process**

PATH: Student Information>General>Records Transfer

If the student is added using the file upload process, the records transfer must be initiated manually. The Records Transfer process is required for the transfer of Special Education records and is recommended for all students as a means of notifying the previous district that the student has enrolled elsewhere.

- Search for the student in the district.
- Open the Records Transfer window through Student Information>General.
- Click New State Transfer Request.
- Enter in any Comments necessary.
- Click Submit Request.

### **Student Identities**

PATH: Census > People > Identities

A student's identity record holds important information about a student's name, birthdate, gender, and race/ethnicity. This information should not be changed once created unless an error is discovered with the initial entry. If a parent (or student, in some instances) makes changes to a student's identity information, those changes should be completed by creating a new identity record. If a student has a preferred name, that should be reflected by creating one identity record with the student's legal name and a second with the student's preferred name. However, no identity record should have the same effective date (create the new record with a newer effective date than the original record).

| Speech-Lang<br>Gender: F                                                                                                    | uage , Pa                                                               | thologist      |                                     |                                                  |                                           |                     |
|----------------------------------------------------------------------------------------------------|-------------------------------------------------------------------------|----------------|-------------------------------------|--------------------------------------------------|-------------------------------------------|---------------------|
| Demographics                                                                                                    | Identities                                                              | Households     | Relationships                       | Enrollments                                      | District Employment                       | District Assignment |
| Save Delete                                                                                                    | New                                                                     |                |                                     |                                                  |                                           |                     |
| Identities Edi                                                                                                    | tor                                                                     |                |                                     |                                                  |                                           |                     |
| Identity                                                                                                    | ¢ Current                                                               | Effective Date | Birth Date                          | District                                         |                                           |                     |
| Speech-Language ,<br>Pathologist                                                                                            | х                                                                       | 08/17/2023     |                                     | Kalispell Public                                 | Schools                                   |                     |
| Speech , Pathologist                                                                                                    |                                                                         | 01/08/2009     |                                     | Kalispell Public                                 | Schools                                   |                     |
|                                                                                                    |                                                                         |                |                                     | The seco<br>should be                            | nd effective date<br>later than the first |                     |
| Identity Inform                                                                                                    | mation                                                                  |                |                                     |                                                  |                                           |                     |
| PersonID                                                                                                    | 8137                                                                    |                | tale Marrie Control                 |                                                  |                                           |                     |
| Secondo Languar                                                                                                    | Pathologist                                                             | ר ה            |                                     | *                                                |                                           |                     |
| opeech-canguat                                                                                                    | Factorogist                                                             |                |                                     |                                                  |                                           |                     |
| F: Female v                                                                                                    |                                                                         |                |                                     | No                                               | Image Available                           |                     |
| Birth Date                                                                                                    | Soc Sec Numbe                                                           | Hr .           |                                     |                                                  |                                           |                     |
|                                                                                                    |                                                                         |                |                                     |                                                  |                                           |                     |
| Protected I                                                                                                    | dentity Inf                                                             | ormation       |                                     | Change<br>name us                                | the preferred<br>ing a second             |                     |
| Race/Ethnicity                                                                                                    |                                                                         |                |                                     | ident                                            | ity record                                |                     |
| Is the individual Hisp                                                                                                    | anic/Latino?                                                            |                |                                     |                                                  |                                           |                     |
| N: No *                                                                                                    |                                                                         |                |                                     |                                                  |                                           |                     |
| Is the individual from o<br>(check all that apply)<br>American Indian o<br>Asian<br>Black or African A<br>Native Hawaiian o | ine or more of th<br>ir Alaska Native<br>merican<br>ir Other Pacific Is | ese races?     | Race/Ethnic<br>only be made<br>ider | ity changes sh<br>e by creating a<br>tity record | nould<br>a new                            |                     |
| Race/Ethnicity Deter                                                                                                    | mination                                                                |                |                                     |                                                  |                                           |                     |

## **Exiting Students**

Students who leave the district should be ended as of the last day of attendance. If a student's whereabouts are unknown, it's permissible to keep the student enrolled in accordance with district policy. Students who remain enrolled are to be counted as absent for purposes of Days Present, Days Enrolled and ESSA Days Absent. A student who is absent 11 or more consecutive days as of a Count Date (1<sup>st</sup> Monday in October or 1<sup>st</sup> Monday in February) is to be marked Exclude ANB.

Enter the student's End Date and Local End Status. Students in grades 7 through 12 who have a Local End Status of 300\* should also have a corresponding Dropout Reason entered. Start and End Comments are helpful for tracking students who do not have a continuing enrollment but are not required.

Students in grades 7-12 have a higher standard of scrutiny for purposes of removal from a cohort. Refer to the Montana High School Completer and Dropout Data Collection Handbook for more information. (See Appendix below for specific information on Removal of a Student from a Cohort).

| General Enrollment Infor                                                         | rmation                | -                                                                                                    |
|----------------------------------------------------------------------------------|------------------------|----------------------------------------------------------------------------------------------------|
| Enrollment ID 115142                                                             |                        |                                                                                                    |
| Calendar<br>22-23 Cornelius Hedges School                                        | Schedule (read only)   | *Grade         Class Rank Exclude         External LMS Exclude           KF *                                                                                                    |
| * Start Date 08/31/2022                                                          | End Date<br>02/24/2023 | End Action *Service Type                                                                                                    |
| 01: First time receiving educational serv                                        | rices × 1              | 140: Transfer to public schl in another district in MT State End Status                                                                                                    |
| State Start Status<br>01: First time receiving educational ser<br>Start Comments | vices                  | Octors End Statue       340: Dropout, unknown         140: Transfer to public schi in another district in MT       Dropout Reason <ul> <li>In Academic Difficulty</li> <li>Attendance Difficulty</li> <li>Attendance Difficulty</li> <li>Comments</li> <li>Rolled From E</li> </ul> Rolled From E                  Rolled From E                Rolled From E                  Redid At home <ul>             Used at home             12: Over Compulsory Age             12: Over Compulsory Age             12: Over From Relationships             15: Reached Maximum Age Set by District Policy             16: Other Known Reason             17: Unknown Reason             18: HISET Pursuing             winge             10: Joid Not Return</ul> |

#### APPENDIX

#### Removal of a Student from a Cohort

Cohort List and Counts to Certify for the 2024-25 School Year to certify for state reporting.

# Districts may not remove a student from the cohort unless the district follows the process outlined below. If the district does not have the required documentation to support a student transfer the student must be counted as a dropout:

To remove a student from the cohort, a school or LEA must confirm, in writing, that the student transferred out, emigrated to another country, transferred to a prison or juvenile facility, or is deceased. To confirm that a student transferred out, the school or LEA must **have official written documentation that the student enrolled in another school or in an educational program that culminates in the award of a regular high school diploma**. A student who is retained in grade, enrolls in a GED program, or leaves school for any other reason may not be counted as having transferred out for the purpose of calculating graduation rate and must remain in the adjusted cohort (ESEA sections 1111(h)(1)(C)(iii)(II) and 8101(23), (25) (20 USC 6311(h)(1)(C)(iii)(II) and 7801(23), (25))).

The district should have a process in place to verify that a student has actually enrolled in the school they have transferred to. Examples include:

- In state transfers Obtain official written documentation that the student has enrolled **and** attended (the student should have an active AIM enrollment in the new school);
- Out of state transfers Obtain official written documentation that the student has enrolled **and** attended (the school must offer an educational program that will result in a regular high school diploma);
- Out of county transfers Document that the student left the country, not necessarily that the student enrolled in another educational program (out of country programs may not be equivalent to US programs);
- Homeschool transfers Obtain official written documentation from the county superintendent that the student <u>completed the registration process for homeschool</u> on or after the student's last day of attendance in the district (a prior year homeschool record is not sufficient);
- Private school transfers Obtain official written documentation that the student has enrolled **and** attended (the student should have an active AIM enrollment in the new school for transfers to a state accredited private school);
- Student died Obtain local confirmation from the family or an obituary. A death certificate is not required.